# **Upload Versão Sistemas Android**

1/3

Esta funcionalidade, que pertence ao Módulo **Cadastro**, permite que a versão do celular de acompanhamento de serviço seja instalada automaticamente, guardando a versão do celular na base de dados. Essa versão será instalada no celular na próxima vez que o operador de campo baixar o arquivo da programação.

A funcionalidade pode ser acessada via **Menu de Sistema**, no caminho: **GSAN > Cadastro > Dispositivo Móvel > Upload Versao Sistemas Android**.

Feito isso, o sistema acessa a tela de filtro abaixo:

### Observação

25/08/2025 11:46

Informamos que os dados exibidos nas telas a seguir são fictícios, e não retratam informações de clientes.

| Para realizar upload | dos arquivos, informe os dados abaixo:      |       |
|----------------------|---------------------------------------------|-------|
| Sistema:*            | ▼                                           |       |
| Versão:*             |                                             |       |
| Arquivo APK:*        | Escolher arquivo Nenhum arquivo selecionado |       |
|                      | * Campo Obrigatório                         |       |
|                      |                                             |       |
| Desfazer Cano        | elar                                        | Uploa |
|                      |                                             |       |
|                      |                                             |       |
|                      |                                             |       |
|                      |                                             |       |
|                      |                                             |       |

Acima, selecione obrigatoriamente o **Sistema** de acompanhamento de serviço (variando entre *Atualização Cadastral, Execução de OS e Impressão Simultânea de Contas*). Depois, informe a versão do sistema que está sendo atualizado. Por último, clique em **Escolher arquivo** para selecionar o arquivo desejado. Em seguida, clique em **Upload**.

Para mais informações sobre a integração do GSAN com os sistemas móveis consulte nosso portfólio.

## **Preenchimento dos campos**

| Campo       | Orientações para Preenchimento                                                                                                    |
|-------------|----------------------------------------------------------------------------------------------------|
| Sistema     | Campo obrigatório - O sistema exibe a relação de sistemas Android disponíveis.<br>Selecione uma das opções disponibilizadas pelo sistema. |
| Versão      | Campo obrigatório - Informe na caixa de texto (máximo 10 caracteres), a versão do<br>sistema que está sendo atualizado.                   |
| Arquivo APK | Campo obrigatório - Informe o arquivo a ser inserido para o GSAN, clicando no botão<br>Escolher arquivo                                   |

## Funcionalidade dos Botões

| Botão                                                                                 | Descrição da Funcionalidade                                                     |  |
|---------------------------------------------------------------------------------------|---------------------------------------------------------------------------------|--|
| Escolher arquivo Ao clicar neste botão, o sitema permite selecionar o arquivo a ser a |                                                                                 |  |
| Desfazer                                                                              | Ao clicar neste botão, o sistema desfaz o último procedimento realizado.        |  |
| Cancelar                                                                              | Ao clicar neste botão, o sistema cancela a operação e retorna à tela principal. |  |
| Upload                                                                                | Ao clicar neste botão, o sistema comanda a execução de envio do arquivo.        |  |

## Referências

### Upload Nova Versão Sistemas Android - Caso de uso do Oracle

#### **Dispositivo Móvel**

Cadastro

### **Termos Principais**

Cliente

Imóvel

Clique aqui para retornar ao Menu Principal do GSAN

From: https://www.gsan.com.br/ - Base de Conhecimento de Gestão Comercial de Saneamento

Permanent link: https://www.gsan.com.br/doku.php?id=ajuda:upload\_versao\_sistemas\_android&rev=1507657138

Last update: 10/10/2017 17:38

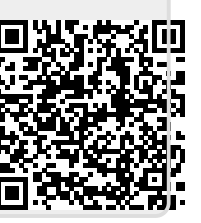